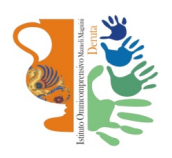

# Istituto Omnicomprensivo "Mameli-Magnini"

Via Tiberina 163 - 06053 DERUTA (Perugia) Tel. 0759728682 e-mail: pgic82700v@istruzione.it – pgic82700v@pec.istruzione.it sito web: http://www.omnicomprensivoderuta.edu.it

## **COLLOQUI GENITORI-DOCENTI**

SCUOLA SECONDARIA DI PRIMO GRADO

### LICEO ARTISTICO

### SCUOLA PRIMARIA

Per i genitori che lo desiderano sarà possibile avere colloqui con gli insegnanti mediante videoconferenza ZOOM.

La **prenotazione** dei colloqui avverrà attraverso il registro elettronico CLASSEVIVA, dove sarà possibile trovare la **disponibilità oraria** e le **credenziali ZOOM** di ogni docente.

In caso di difficoltà è possibile contattare il docente per mail. Il formato della mail di ciascun docente è cognomenome@omnicomprensivoderuta.edu.it.

Organizzazione:

|                                     | Prenotazione dei colloqui   | Svolgimento               |
|-------------------------------------|-----------------------------|---------------------------|
| SCUOLA SECONDARIA DI<br>PRIMO GRADO | dalle ore 8 del 9/05/2020   | dall'11 al 13 maggio 2020 |
| LICEO ARTISTICO                     | dalle ore 8 dell'11/05/2020 | dal 13 al 15 maggio 2020  |
| SCUOLA PRIMARIA *                   | dalle ore 8 dell'11/05/2020 | dal 18 al 20 maggio 2020  |

\* in alcuni casi i colloqui alla scuola primaria si svolgeranno alla presenza del team di docenti. Indicazioni sempre nel registro CLASSEVIVA.

Di seguito una sintetica guida per i genitori per la prenotazione.

#### Breve guida per le famiglie – Colloqui

Come prenotare i colloqui pomeridiani con gli insegnanti mediante il registro elettronico

| CLASS | Classev<br>E' disponib        | iva Farniglia<br>le la nuova app di Classeviva<br>arte nair<br>Store |           |
|-------|-------------------------------|----------------------------------------------------------------------|-----------|
|       | ANNO PRECEDEN                 | Vai all'a.s. 2018/2019<br>Val allano procedente                      | ?         |
| 15    | OGGI<br>Oggi a scuola         | Cosa si è fatto oggi a scuola                                        | ?         |
| 0     | DIDATTICA<br>materiali        | Materiale didattico                                                  | ?         |
|       | ASSENZE<br>Consulta assenze   | Le assenze di LEONARDO                                               | <b>?</b>  |
| 7     | Consulta voti                 | Controlla i voti di LEONARDO                                         | AUD       |
| 1     | COLLOQUI<br>Prenotazione      | Prenota colloquio con docente                                        |           |
| 2     | SPORTELLO<br>Prenotazione     | Prenota attività di sportello                                        | <b>?</b>  |
|       | LEZIONI<br>Argomenti          | Argomenti svolti a lezione                                           | 2         |
|       | AGENDA<br>Agenda della classe | Esercitazioni Compiti Appunti                                        | ?<br>Auto |
|       | NOTE                          | Note disciplinari e appotazioni                                      | 2         |

1) Dal menù iniziale selezionare la voce "COLLOQUI".

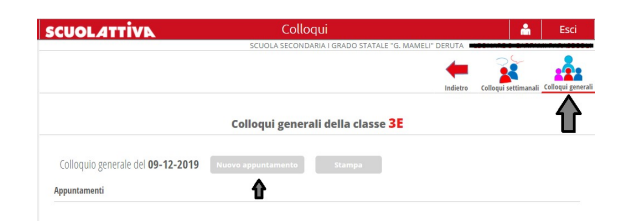

2) Nella schermata successiva "Colloqui" selezionare la voce in alto a destra "Colloqui GENERALI". Selezionare in corrispondenza del giorno prescelto "Nuovo appuntamento". Nella finestra di dialogo seguente, selezionare il nome del docente per verificare appuntamenti disponibili. Cliccare su OK.

| Docente                                                          |         |    |         |                                      | 10                                   |                                      |                                      |
|------------------------------------------------------------------|---------|----|---------|--------------------------------------|--------------------------------------|--------------------------------------|--------------------------------------|
| Selezionare il nome di un docente per vederne la disponibilità • | 1       |    | ale del | Nuovo appuntamen                     | 110                                  |                                      |                                      |
| Selezionare il nome di un docente per vederne la disponibilità   |         |    |         | Docente                              |                                      |                                      |                                      |
| CLAUDIA GIORGESCHI                                               |         |    |         | STEFANO CAPPEL                       | U                                    |                                      | •                                    |
| ARLA MACULAN                                                     |         |    |         | Disponibilità                        |                                      |                                      |                                      |
| VICHELE ROSSETTI                                                 |         |    |         | dalle: 15:30 alle: 15:40<br>Prenotal | dalle: 15:40 alle: 15:50<br>Prenota! | dalle: 15:50 alle: 16:00<br>Prenota! | dalle: 16:00 alle: 16:10<br>Prenota! |
| NNA SPERANDIO                                                    |         |    |         | dalle: 16:10 alle: 16:20<br>Prenotal | dalle: 16:20 alle: 16:30<br>Prenota! | dalle: 16:30 alle: 16:40<br>Prenotal | dalle: 16:40 alle: 16:50<br>Prenotal |
| LENA PRANDI                                                      |         |    |         | dalle: 16:50 alle: 17:00<br>Prenotal | dalle: 17:00 alle: 17:10<br>Prenota! | dalle: 17:10 alle: 17:20<br>Prenota! | dalle: 17:20 alle: 17:30<br>Prenotal |
| RYNA BOKHAN                                                      |         |    |         | dalle: 17:30 alle: 17:40             | dalle: 17:40 alle: 17:50             | dalle: 17:50 alle: 18:00             | dalle: 18:00 alle: 18:10             |
|                                                                  |         |    |         | Prenotal                             | Prenota!                             | Prenota!                             | Prenota!                             |
| SABRIELLA DI MAIO                                                |         |    |         | Prenotal                             | Prenotal                             |                                      |                                      |
| VICHELA DIOSONO                                                  |         |    |         |                                      |                                      |                                      |                                      |
| ORENA BOTTIGLIO                                                  |         |    |         |                                      |                                      |                                      |                                      |
| UISA BARBETTI                                                    | Annulla | ок |         |                                      |                                      |                                      |                                      |
| OBERTA MINUNNI                                                   |         | _  |         |                                      |                                      |                                      |                                      |
| ALENTINA SIRCHIO                                                 |         |    |         |                                      |                                      |                                      | Annulla OK                           |

3) In questa schermata appariranno le prenotazioni disponibili dei docenti della classe di appartenenza, in corrispondenza dell'orario prescelto cliccare sul pulsante "PRENOTA" e, successivamente, su OK.
ATTENZIONE: fare in modo che i diversi appuntamenti con i vari docenti abbiano orari compatibili.
In caso di mancata presentazione all'ora esatta del colloquio, esso verrà cancellato e si passerà immediatamente a quello successivo.

| CUOLATTI                             | A                        | Colle              | qui                 |                      | ĥ                    | Esci           |
|--------------------------------------|--------------------------|--------------------|---------------------|----------------------|----------------------|----------------|
|                                      |                          | SCUOLA SECONE      | ARIA I GRADO STATAL | e "G. MAMELI" DERUTA | Colloqui settimanali | Colloqui gener |
|                                      |                          | Colloqui gener     | ali della classe    | 3E                   |                      |                |
| Colloquio generale c<br>Appuntamenti | iel 09-12-2019           | Nuovo appuntamento | Stampa              |                      |                      |                |
| STEFANO CAPPELLI                     | dalle 17:00 - alle 17:10 | TECNOLOGIA         |                     |                      |                      | ×              |

4) Nella schermata principale dei colloqui generali, appariranno quelli prenotati fino a quel momento. Per cancellare le prenotazioni, cliccare su " X ".

Una volta completate tutte le prenotazioni, per avere un foglio riepilogativo di tutti gli appuntamenti, cliccare sul pulsante "Stampa".